## Zmiana języków w MENU NanoVNA

Jeśli otrzymałeś NanoVNA z językiem chińskim lub nieświadomie przeszedłeś na język chiński, możesz powrócić do właściwego języka wykonując poniższe kroki jak na rysunkach.

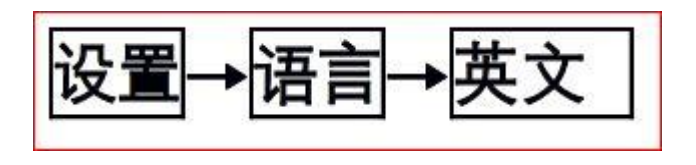

Setting Langset English

## Poniżej przykłady – NanoVNA- F Menu dla Firmware 0.15

Menu ENG Menu CN

| DISPLAY  | 显示   |
|----------|------|
| MARKER   | 标记   |
| STIMULUS | 频率设置 |
| CAL      | 校准   |
| RECALL . | 回调 , |
| SETTING  | 设置   |

1. Na Menu chińskim naciśnij odpowiednik - SETTING w ENG

| TOUCHCAL   | 触屏校准 |
|------------|------|
| TOUCH JEST | 触屏测试 |
| SAVE       | 保存   |
| LANGSET    | 语言   |
| ABOUT      | 关于,  |
| < BACK     | 后退   |

2. Na Menu chińskim naciśnij odpowiednik - LANGSET w ENG

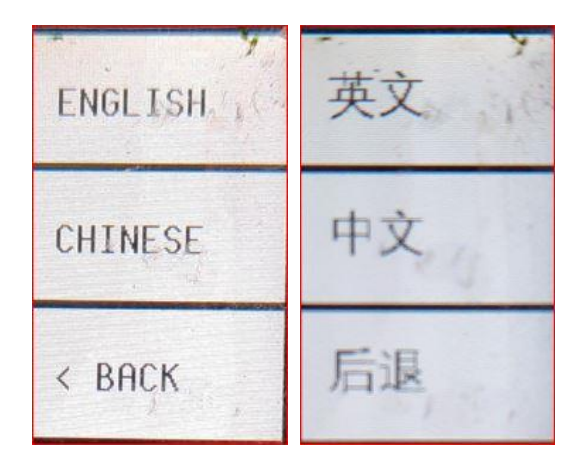

3. Na Menu chińskim naciśnij odpowiednik - ENGLISH w ENG

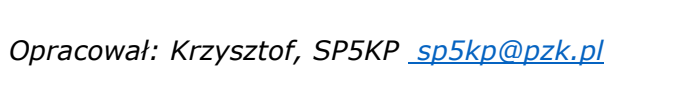

2024.12.13